راهنمای استفاده از Woocommerce همراه با ارسال پترن

جهت استفاده طبق عكس ها عمل كنيد:

ابتدا در قسمت وبسرویس از منوی وبسرویس پیامک گزینه IPPanel.com(Pattern) را انتخاب کنید.

| وبسرويس                                                                                                    |                                                                                |                                                                            |  |  |  |  |  |  |  |
|----------------------------------------------------------------------------------------------------|--------------------------------------------------------------------------------|----------------------------------------------------------------------------|--|--|--|--|--|--|--|
| Jetpack requires a more recent version of WordPress and has been paused. Please update WordPress to continue enjoying Jetpack |                                                                                |                                                                            |  |  |  |  |  |  |  |
|                                                                                                    |                                                                                |                                                                            |  |  |  |  |  |  |  |
| وبسرويس پيامک                                                                                                    | <ul> <li>IPPanel.com(Pattern)</li> </ul>                                       |                                                                            |  |  |  |  |  |  |  |
|                                                                                                    |                                                                                | مسئولیت های هزینه ها، پاسخگویی و پشتیبانی بر عهده ارائه دهنده پنل می باشد. |  |  |  |  |  |  |  |
| K h                                                                                                    | Hostiran.com                                                                   |                                                                            |  |  |  |  |  |  |  |
| نام کاربری وبسرویس                                                                                                    | IPPanel.com                                                                    |                                                                            |  |  |  |  |  |  |  |
| كأمه عبده بمالية بالله                                                                                                    | IPPanel.com(Pattern)                                                           |                                                                            |  |  |  |  |  |  |  |
|                                                                                                    | ISms.ir                                                                        |                                                                            |  |  |  |  |  |  |  |
| شماره ارسال کننده پیامک                                                                                                    | ldehPayam.com                                                                  |                                                                            |  |  |  |  |  |  |  |
|                                                                                                    | IranSMS.co<br>پې بېمې سننۍ جهت بررسن صحت سعيمات دروه بېمې <u>برسان ساينې ب</u> |                                                                            |  |  |  |  |  |  |  |
|                                                                                                    |                                                                                |                                                                            |  |  |  |  |  |  |  |
| لینک ارسال پیامک در ادمین بار                                                                                                 | ا با فعالسازی این گزینه، لینک ارسال پیامک جهت دسترسی سریع تر                   | به ادمین بار اضافه خواهد شد.                                               |  |  |  |  |  |  |  |
|                                                                                                    |                                                                                |                                                                            |  |  |  |  |  |  |  |
| ذخیرہی تغییرات                                                                                                    |                                                                                |                                                                            |  |  |  |  |  |  |  |

پترن مورد نظر خود را در سامانه پیامکی بسازید .

| کد پترن    | متن پترن                                                                                                    | زمان ثبت       |     | پترن اشتراکی | وضعيت |
|------------|----------------------------------------------------------------------------------------------------|----------------|-----|--------------|-------|
| ubox۶m۴ww۳ | سلام<br>سفارش %ordr_brdr» ثبت شده است و هم اکنون در وضعیت %status می باشد.<br>آیتم های سفارش منعاق به شما: %vendor_items<br>ippanel.com                                             | ۲۲ ساعت و ۵۶ د | , i | خير          | فعال  |
| z⊮fzzìqmev | سلام »b_lstrat_name»، b_last_name»، الحالي<br>سفارش »b_briss»، دریافت شد و هم اکنون در وضعیت «status»، می باشد.<br>میلغ سفارش ، #all.tems»،<br>مهراه وکارش : #price%<br>Ippanel.com | ۲۲ ساعت و ۵۸ ه | · . | خير          | فعال  |
| zkr۹¥Aq∘ro | سلام مدیر<br>سفارش ∜ل:orter% ثبت شده است و هم اکنون در وضعیت %status% می باشد.<br>آیتم های سفارش : %all_Items<br>aiguade.com                                                        | ۲۳ ساعت و ۴ ده |     | خير          | فعال  |
| ۹zhgjrwpcg | خوش امدید : %nam»<br>ippanel.com                                                                                                    | ۲۳ ساعت و ۳۱ د |     | خير          | فعال  |
|            |                                                                                                    |                |     |              |       |

## در هر یک از بخشهای پیامک (مدیر کل، مشتری، فروشنده و ...)

| Activities 💿 Google Chrome 🔻                                          |        | Ν              | lov 12 2:33 PM |                         |                       |                         |
|-----------------------------------------------------------------------|--------|----------------|----------------|-------------------------|-----------------------|-------------------------|
| 🕲 commerce ک 🗙 تنظیمات پیامک ( 🗴 SMS Panel 🛛 🗙 🕲 webservice-error.pdf | × +    |                |                |                         |                       |                         |
| $\leftrightarrow$ $\rightarrow$ C $\odot$                             |        |                |                |                         |                       |                         |
|                                                                       |        |                |                |                         |                       |                         |
|                                                                       |        |                |                |                         |                       | <u>ىزرسانى نمايىد</u> . |
|                                                                       |        |                |                |                         |                       |                         |
|                                                                       | درباره | آرشیو پیامک ها | ارسال پیامک    | مشتركين خبرنامه         | خبرنامه محصولات       | پیامک فروشندگان         |
|                                                                       |        |                |                |                         |                       |                         |
| 0                                                                     |        |                | .Jetpack requ  | iires a more recent ver | sion of WordPress and | has been paused. Pleas  |
|                                                                       |        |                |                |                         |                       |                         |
|                                                                       |        |                |                | 100                     | (e)                   |                         |
|                                                                       |        |                |                |                         |                       |                         |
|                                                                       |        |                |                |                         |                       |                         |
|                                                                       |        |                |                |                         |                       |                         |
|                                                                       |        |                |                |                         |                       |                         |

پیام خود را به این صورت که در خط اول pid=pattern-code که در آن جای pattern-code (کد پترن مورد نظر که در سامانه ثبت کرده اید) را جایگزین کنید و در خط بعد پارامتر اول به طور مثال order\_id={order\_id} را قرار دهید و در خطوط بعد به همین شکل ، تمامی متغیر های موجود در شکل زیر را مقدار دهی کنید .

> وضعیت در انتظار پرداخت (بلافاصله بعد از ثبت سفارش)

order\_id={order\_id}} status=در انتظار پرداخت all\_items={all\_items} {price={price}}

میتوانید از شورت کد های معرفی شده در بالای این بخش استفاده نمایید.

**نکته** : هر پارامتر می بایست در یک خط قرار گیرد.

نکته : در وردپرس فارسی ممکن است کاراکتر های {} جا به جا شوند پس ترجیحا کل متن خود را در برنامه های و ویرایش متن مانند notepad و یا ++notepad اول به طور کامل ساخته و بعد در باکسهای ووکامرس کپی کنید.

نکته : متغیرهای (شورت کدها) ووکامرس مانند mobile و mohone و ... حتما باید داخل {} باشند.

**نکته** : برای سهولت در ساخت پترن و ساختن تعداد کمتری پترن می توان پارامتری مانند status اضافه کرد که در پیام هایی که تکراری هستند و فقط حالت خرید ت**ن**ییر میکند از آن استفاده کرد.

**نکته** : تمامی پیام های ارسالی افزونه باید فقط به صورت پترن ارسال شوند.

pid=zkr978q0ro